## 附件 3: 上海应用技术大学 2019 大创结题材料提交步骤

1. 访问学校大创支持系统(见工创学院主页 http://ei.sit.edu.cn,右下角友情链接【图 1、 图 2】 )

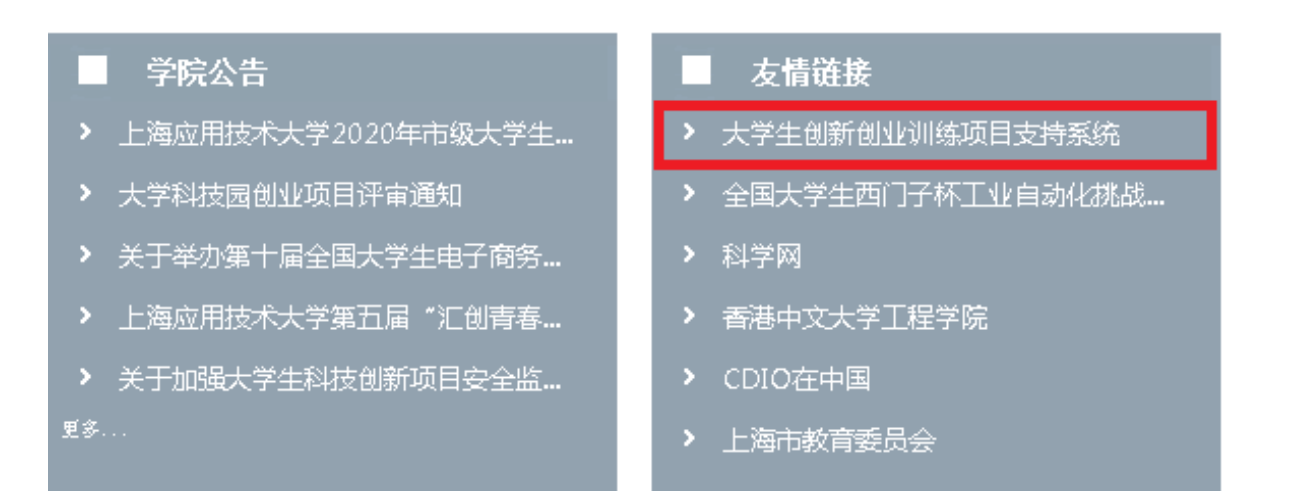

图1 校大创网站访问途径

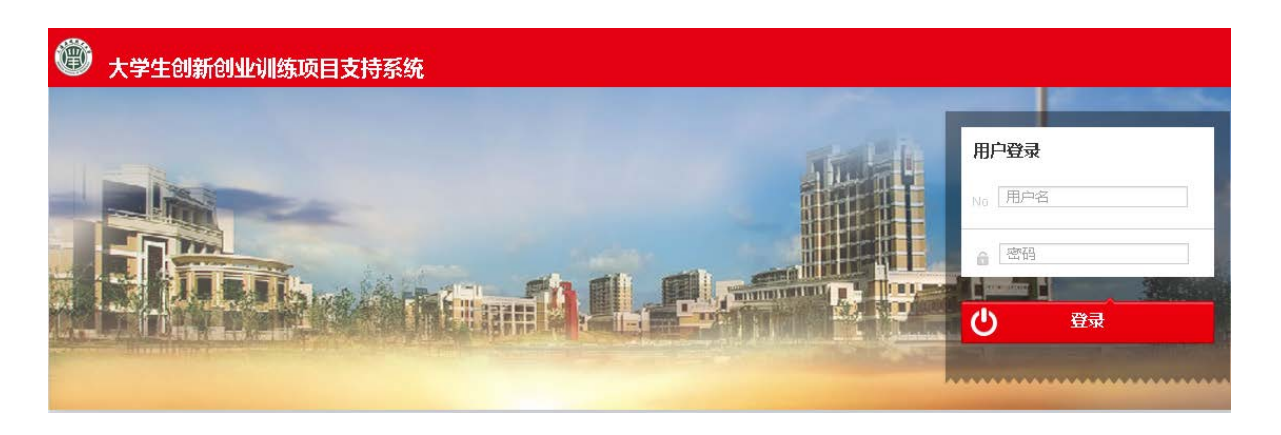

- 图 2 校大创网站页面
- 1. 请登录网站,用户名及初始密码均为学号。请点击左侧"项目运行管理"->"项目成果上报"。注意:2019年获批项目的名称已发生变更,增加了前缀标识号 K19XXXX-,请留意此编号(图3)。在"互联网+"校赛时要用到。

|                                             | 创新项目管理                                |                |         |  |  |  |  |
|---------------------------------------------|---------------------------------------|----------------|---------|--|--|--|--|
| 〓 项目申请                                      | 创新项目管理 > 项目运行管理 > 项目成果上报              |                |         |  |  |  |  |
| SALE THE THE THE THE THE THE THE THE THE TH | 项目名称:                                 | 申请项目类型:        | 全部      |  |  |  |  |
| 中期检查处理                                      | 提示:项目成果只能在结题由清之前上传。                   |                |         |  |  |  |  |
| 项目周报                                        | 我的项目申请                                |                |         |  |  |  |  |
| 项目成果上报                                      | ● ● ● ● ● ● ● ● ● ● ● ● ● ● ● ● ● ● ● |                |         |  |  |  |  |
| \$● 结题申请/审核 <                               |                                       |                | Л       |  |  |  |  |
| III 项目负责人变更 <                               | 项目名称                                  | ◆ 项目类型 状态      | 项目成果 操作 |  |  |  |  |
| # 我的问题 标识号·                                 |                                       | 创新项目 未结题       | 上传成果    |  |  |  |  |
|                                             | 2.000 C ( 1000 C )                    | 创业训练项 未结题<br>目 | 上传成果    |  |  |  |  |
|                                             | - AREAR                               | 创业训练项 未结题<br>目 | 上传成果    |  |  |  |  |
|                                             | 0.000-100.0000                        | 创业实践项 未结题<br>目 | 上传成果    |  |  |  |  |
|                                             | 从1到4/共4条数据                            |                | 首页 1 尾页 |  |  |  |  |

图 3 大创项目成果上传页面

3. 选择 K19 开头的项目,点击"上传成果按钮"。请按提示提交 3 个文件(可分批上传):① 成员信息确认表(xlsx 格式)、②支撑材料压缩包(zip 或 rar 格式,不设密码.注意上 传文件不宜过大,支撑材料中请勿上传视频。如有需要可改为百度网盘链接)和③项目成 果简表(xlsx 格式)。(图 4)

| 上传项目成果             |    | ×  |
|--------------------|----|----|
|                    |    |    |
| 成员信息确认表: 刘览 未选择文件。 |    |    |
| 支撑材料压缩包: 刘览 未选择文件。 |    |    |
| 项目成果简表: 刘览 未选择文件。  |    |    |
|                    |    |    |
|                    | 关闭 | 确定 |

## 图4成果上传界面

## 4. 上传完成后,请在图5页面进行复核。复核无误后,可登出支持系统。()

| 我的项目申请        |                            |            |     |                                                       |          |  |  |  |  |
|---------------|----------------------------|------------|-----|-------------------------------------------------------|----------|--|--|--|--|
| 每页显示 10 ▼ 条记录 |                            |            |     |                                                       |          |  |  |  |  |
|               | 项目名称 🕴                     | 项目类型       | 状态  | 项目成果                                                  | 操作       |  |  |  |  |
|               | K198                       | 创新项目       | 未结题 | 删除 创新成果统计表 xlsx   删除 项目全体成员确认表 xlsx   删除 zhicheng zip | 上传成果     |  |  |  |  |
|               | SUBTRATE COMPERING -<br>NI | 创业训练项<br>目 | 未结题 |                                                       | 上传成果     |  |  |  |  |
|               | 2.041942                   | 创业训练项<br>目 | 未结题 |                                                       | 上传成<br>果 |  |  |  |  |
|               | 0488-48±8895               | 创业实践项<br>目 | 未结题 |                                                       | 上传成果     |  |  |  |  |
| 从1到4/共4条数据    |                            |            |     |                                                       | 1 尾页     |  |  |  |  |

## 图 5 成果上传完成